#### 2021.07.12 J. Katoh

## スマホ(iPhone/Android)で広告をブロックする方法

(出展:<u>https://roboma.io/blog/marketing/how-to-block-ads-on-smartphone/)</u>

#### I. Android での広告ブロック方法

1. Android での標準ブラウザである「Chrome」でポップアップ広告をブロックする方法

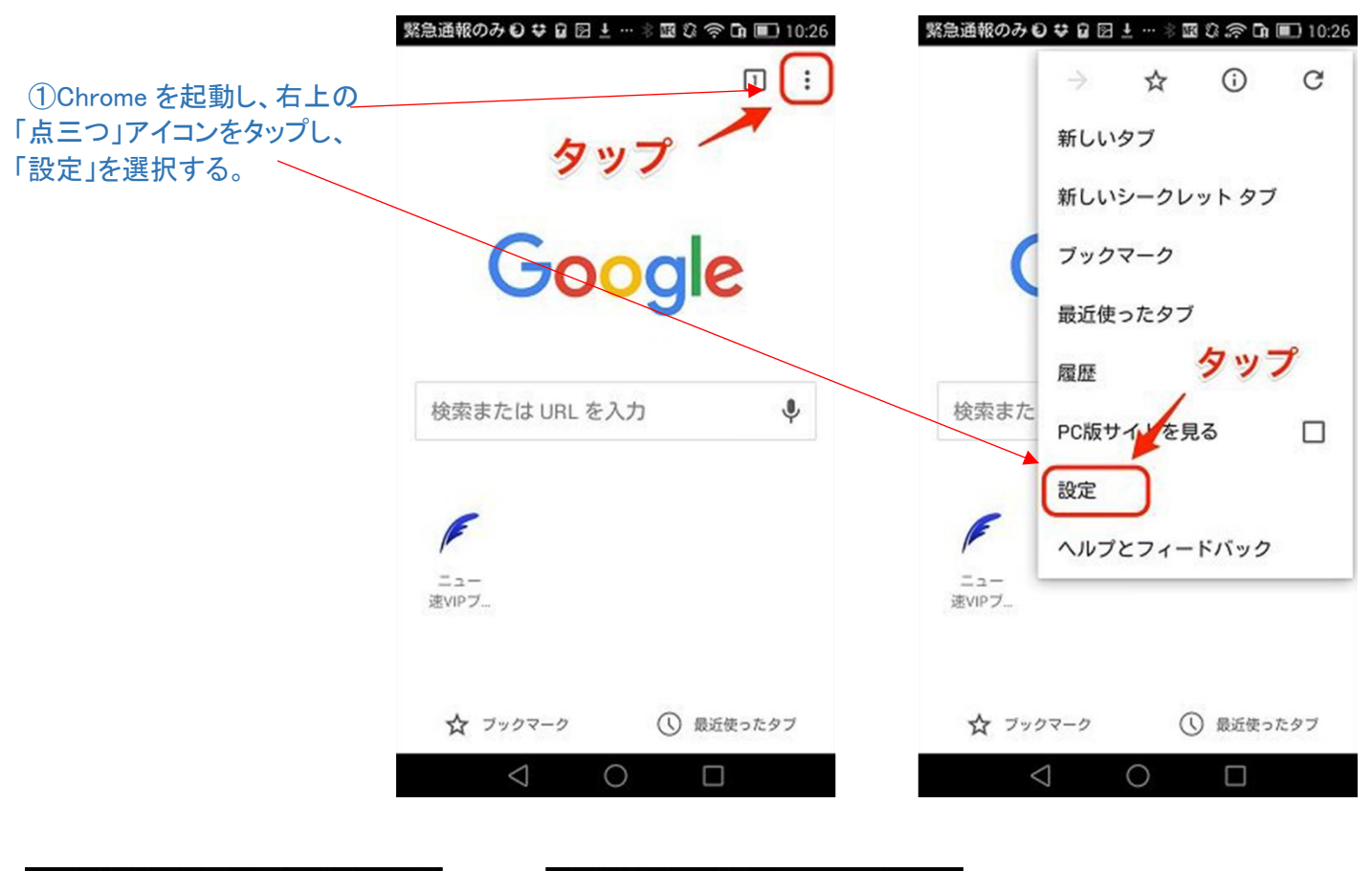

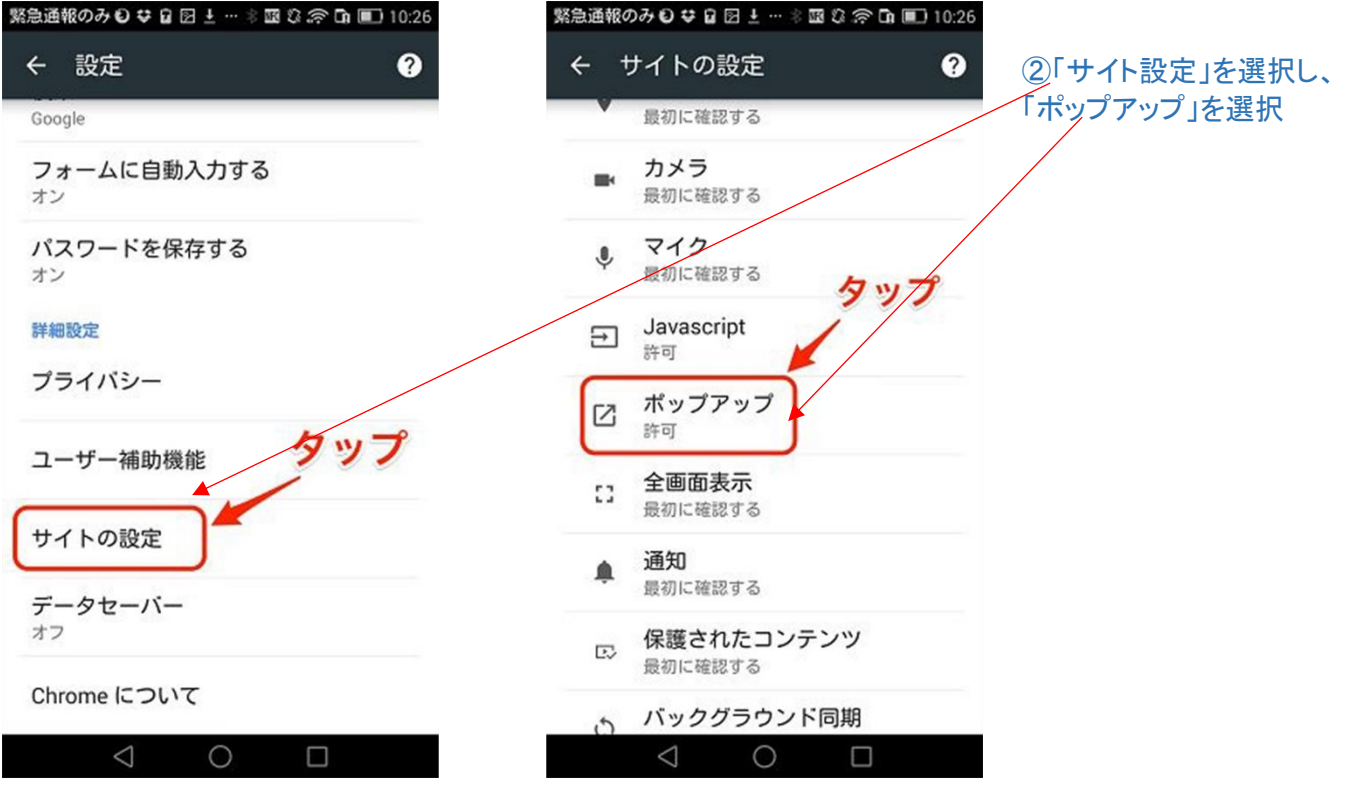

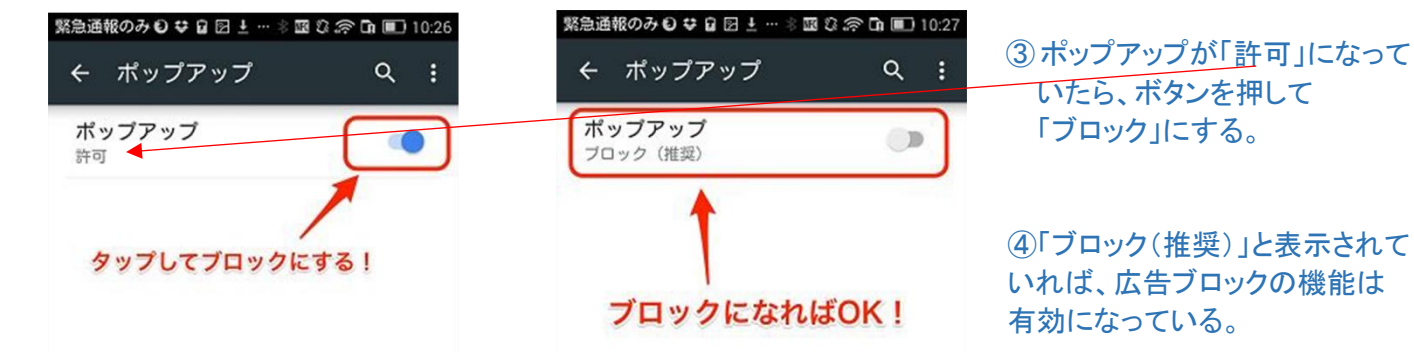

### ⑤前ページ②の項で、「サイト設定」のページで「広告」のが項目があれば、下右図の様に「オフ」にする。

| 6 🖻 | 📞 😤 🔂 93% 🔜 13:26              | ⊠ ७ ►           | ( 93% 13:26 | G ►                                  | G 😨 🔂 93% 🛄 13:27 |
|-----|--------------------------------|-----------------|-------------|--------------------------------------|-------------------|
| ÷   | サイトの設定 ?                       | ← 広告            | Q :         | ← 広告                                 | ۹ :               |
| ۰   | <b>通知</b><br>最初に確認する           | <b>広告</b><br>許可 |             | <b>広告</b><br>煩わしい広告がよく考<br>告をブロックします | 表示されるサイトで広        |
| Ð   | Javascript<br>許可               |                 |             |                                      |                   |
|     | <b>ポップアップ</b><br>ブロック          |                 |             |                                      |                   |
|     | <b>広告</b><br>一部のサイトでブロックされています |                 |             |                                      |                   |
| \$  | <b>バックグラウンド同期</b><br>許可        |                 |             |                                      |                   |
|     | メディア                           |                 |             |                                      |                   |
|     | ナナナゴー、ケナファの小人                  |                 | L +- \      |                                      |                   |

## 2. 広告をブロックするその他の方法(機種に依存)

| 美信요 (기취 왕 왕 ···· · · · · · · · · · · · · · · ·                                                                                                     |                                                                                 | 22:40 🐼 🌡 🞯 🖬 … 🖙 💐 🗟 🗐 100% 🗎         |
|----------------------------------------------------------------------------------------------------|---------------------------------------------------------------------------------|----------------------------------------|
| Alice B<br>Alice B<br>A | <ol> <li>アプリの一覧から「Chrome」<br/>を選択する。</li> <li>2右図の「点三つ」マークを<br/>翌切する</li> </ol> | o B E E                                |
|                                                                                                    |                                                                                 | 検索語句またはウェブア 🌵                          |
|                                                                                                    |                                                                                 | Y? ■ ▲ 『<br>Yahoo! … Yahoo!… アメー… モバゲー |
| Chrome Epson iPrint ブラウザ                                                                                                    |                                                                                 | livedoo 楽天市場 pixiv Twitter<br>Discover |
|                                                                                                    |                                                                                 | ■ Discover のおすすめ ×                     |
| III O <                                                                                                    |                                                                                 |                                        |

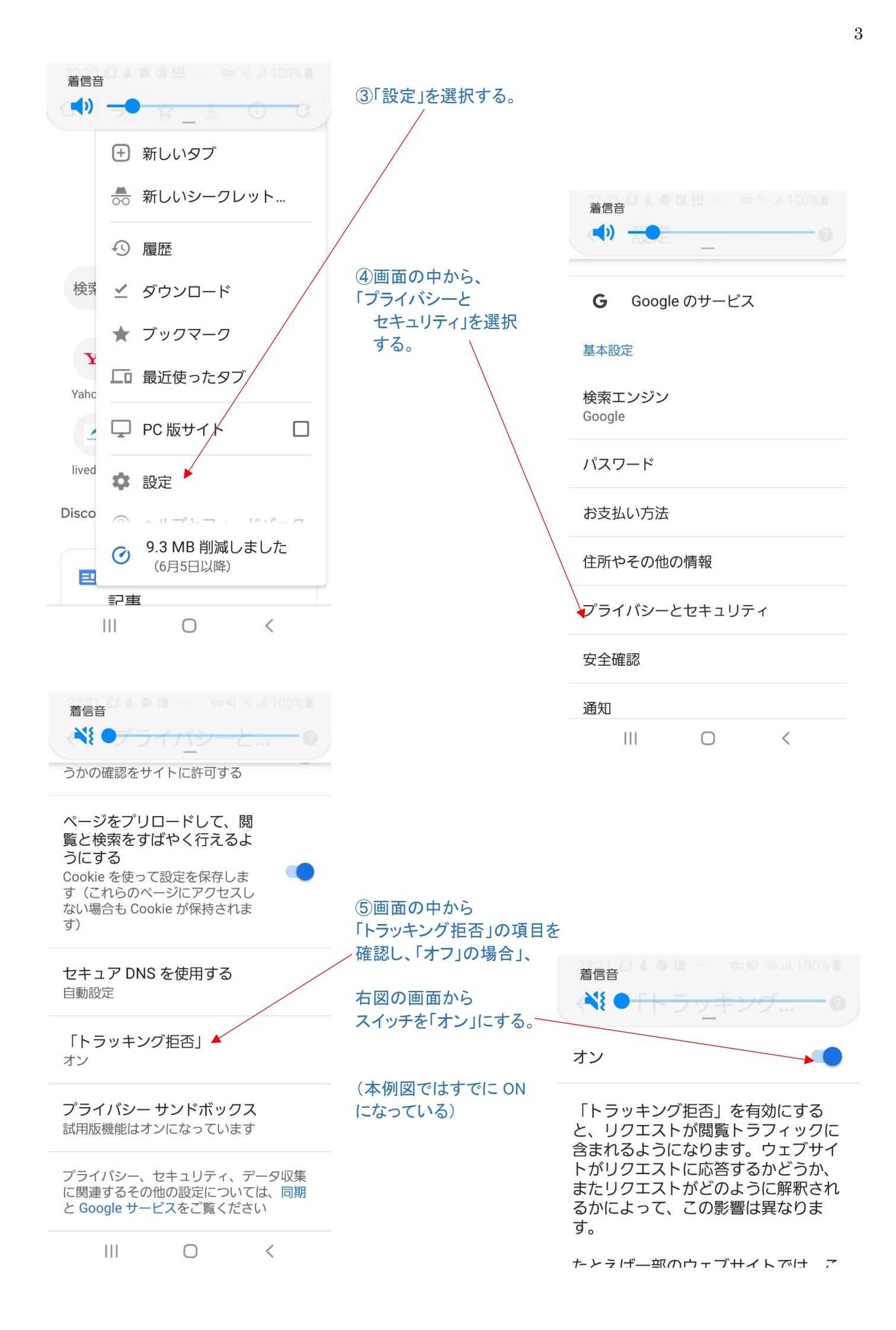

## ※ポップアップ広告とは

ポップアップ広告とは、 ウィンドウ上に急に出現して くる広告のことを指す。

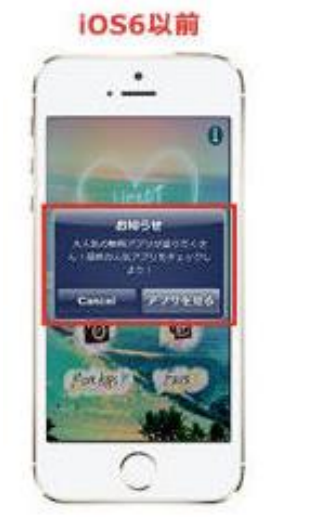

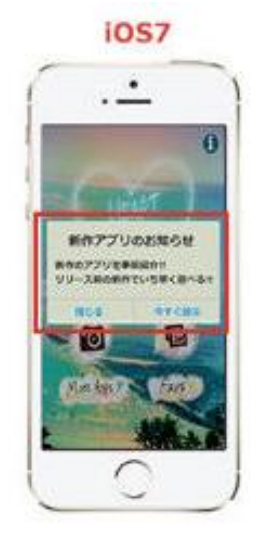

ダウンロード

iCloud Drive >

|                                     | An     | dro                     | bid                               |
|-------------------------------------|--------|-------------------------|-----------------------------------|
| 1                                   |        | car                     | tion                              |
| 8778779881<br>7.4808877999055641188 |        |                         |                                   |
| 1864                                | -X8118 | 49684<br>99-38<br>97033 | CHIPSCHIP<br>BOMRCCHIP<br>BCHNEIT |
| 1                                   |        | -                       | ÷                                 |
|                                     |        |                         |                                   |
| 100                                 |        |                         |                                   |
| 1 de la                             | 2      | •                       |                                   |

# I. iPhone での広告ブロック方法1. ポップアップ広告のブロック方法

| 14:18 🔊            | .ıl ? Ø |                                    |                |        |          |
|--------------------|---------|------------------------------------|----------------|--------|----------|
| 設定                 |         | ① 設定」から Safari」を<br>/              | ミクリックする。       |        |          |
| 🖂 メール              | >       |                                    |                |        |          |
| ④ 連絡先              | >       |                                    |                |        |          |
| カレンダー              | >       |                                    | 14:19 🔊        |        | .ul 🌫 💌  |
| <u></u> ×т         | > /     |                                    | く設定            | Safari |          |
| リマインダー             |         |                                    |                |        |          |
| ボイスメモ              | >       | ②「ポップアップ<br>ブロック」のスイッチを<br>をオンにする。 | -を Siriと検索     |        |          |
| ミ 電話               | >       |                                    |                |        |          |
| 💭 メッセージ            | >       |                                    | 検索             |        |          |
| FaceTime           | >       |                                    | 検索エンジン         |        | Google > |
| <b>払</b> マップ       | >       |                                    | 検索エンジンの候       | 補      |          |
| באגב 🗑             | >       |                                    | Safari検索候補     |        |          |
| 計測                 | >       |                                    | クイックWebサイ      | ト検索    | オン >     |
| Safari             | >       |                                    | トップヒットを事       | 前に読み込む |          |
| ふや 株価              | >       |                                    | Safari検索とプライバシ | ノーについて |          |
| ● ヘルスケア            | >       |                                    | —般             |        |          |
| <u></u><br>ショートカット | >       |                                    | 自動入力           |        | >        |
|                    | _       |                                    | よく閲覧するサイ       | F      |          |
|                    |         |                                    | お気に入り          |        | お気に入り    |
|                    |         |                                    | ポップアップブロ       | ック     |          |

以上の操作でポップアップ広告をブロックできる。

追跡型広告とは、ユーザーの検索履歴・アクセス履歴などから分析し、そのユーザーに関連する内容が 他のページを見ているときに表示される広告のことを指す。

| 14:43 🕫                   | ul 🌫 🛤                                                                                                    |                     |                                                                              |
|---------------------------|----------------------------------------------------------------------------------------------------|---------------------|------------------------------------------------------------------------------|
| 設定                        | <u>(</u> )۲                                                                                                    | 設定」の画面から「プラ         | ライバシー」を選択する。                                                                 |
| ● おやすみモード                 | >                                                                                                    |                     |                                                                              |
| 🔀 スクリーンタイム                | >                                                                                                    | /                   |                                                                              |
|                           | <u>(</u> ۲)                                                                                                    | 広告」を選択する。           |                                                                              |
| ② 一般                      | >                                                                                                    |                     |                                                                              |
| 🕄 コントロールセンター              | >                                                                                                    |                     |                                                                              |
| AA 画面表示と明るさ               | >                                                                                                    |                     |                                                                              |
| 闭 アクセシビリティ                | > (3)1;                                                                                                    | 追跡型広告を制限」0.         | コスイッチを「オン」にする。                                                               |
| 🏶 壁紙                      | >                                                                                                    |                     |                                                                              |
| Siriと検索                   | >                                                                                                    |                     |                                                                              |
| 🕑 Face IDとパスコード           | h                                                                                                    |                     |                                                                              |
| sos 緊急SOS                 | >                                                                                                    |                     |                                                                              |
| 🕞 バッテリー                   | 14:43 7                                                                                                    | .ul 🗢 💷             | 14:43 키 ····I 후 🚥                                                            |
| 🥑 プライバシー                  | く設定                                                                                                    | プライバシー              | くプライバシー 広告                                                                   |
|                           | 🔹 写真                                                                                                    | >                   | すべての広告主                                                                      |
| iTunes StoreとApp Store    | 8 Bluetooth                                                                                                    | i >                 | 追跡型広告を制限                                                                     |
| Sector Wallet ≿ Apple Pay | マイク     マイク                                                                                                    | >                   | Advertising Identifierをリセット                                                  |
|                           | ••••• 音声認識                                                                                                    | >                   | 関心に基づくターゲティング広告を受信しないようにできま<br>す。広告の数は変わらないことがありますが、広告の関連性は<br>低くなる可能性があります。 |
|                           | <b>1</b> カメラ                                                                                                    | >                   | APPLE APPでの広告                                                                |
|                           |                                                                                                    |                     | 広告の情報を表示                                                                     |
|                           |                                                                                                    |                     | Appleが、関心に基づくターゲティング広告をApple Newsと<br>App Storeで配信するのに使われる情報を表示します。あなた       |
|                           |                                                                                                    |                     | の個人情報は第三者に提供されることはありません。                                                     |
|                           |                                                                                                    | ニフォルダンン             | 広告とフライバシーについて                                                                |
|                           | → ・・・・     → ・・・・     → ・・・・     → ・・・・     → ・・・・・     → ・・・・・     → ・・・・・     → ・・・・・     → ・・・・・     → ・・・・・・     → ・・・・・・     → ・・・・・・・・ | /とフィットネス >          |                                                                              |
|                           | データへのアクセスな                                                                                                    | を要求したAppが上のカテゴリに表示さ |                                                                              |
|                           | 留たたトレズル美                                                                                                    |                     |                                                                              |
|                           | <u></u> 酔 你 あ よ ひ 改 善                                                                                                    | <b>▼</b> /          |                                                                              |
|                           | 山古                                                                                                    | >                   |                                                                              |
|                           | -                                                                                                    |                     |                                                                              |

これで、「追跡型広告」を制限できる。